## モデルの復元方法

2020年4月現在 StoreManagerGX Ver7画面

削除した棚割モデルを復元することができます。

【注意】

·本機能のご利用には、「マスター管理」オプションが必要です。

【リッチクライアント版】を導入の場合、権限設定により使用できない場合があります。

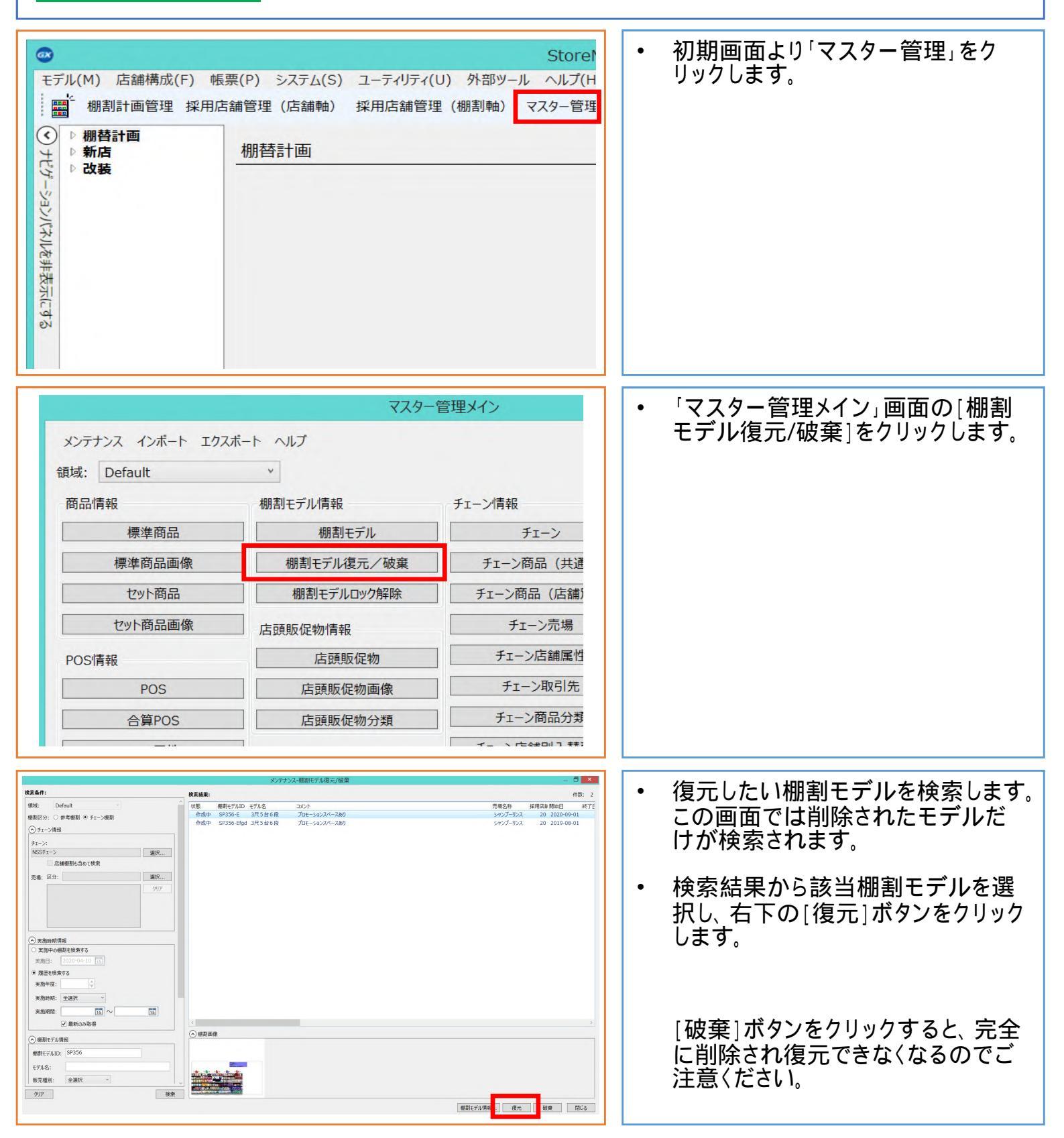